## ESCANEAR DIAPOSITIVAS CON EL MINOLTA

Este es un manual muy sencillo en el contare los paso basicos para escanear diapositivas con el minolta. Hablare de las dos utilidades que tenemos instaladas en el ordenata del club: la utilidad de minolta y el VueScan.

Yo normalmente suelo utilizar el programa de Minolta, tarda mas pero comparando uno y otro creo que me ofrece mejor fidelidad de colores. Lo mejor es que hagais pruebas y elijais el que mejor se adapte a lo que querais.

## Utilidad de minolta:

Cuando abrimos el programa nos presenta un aspecto como este:

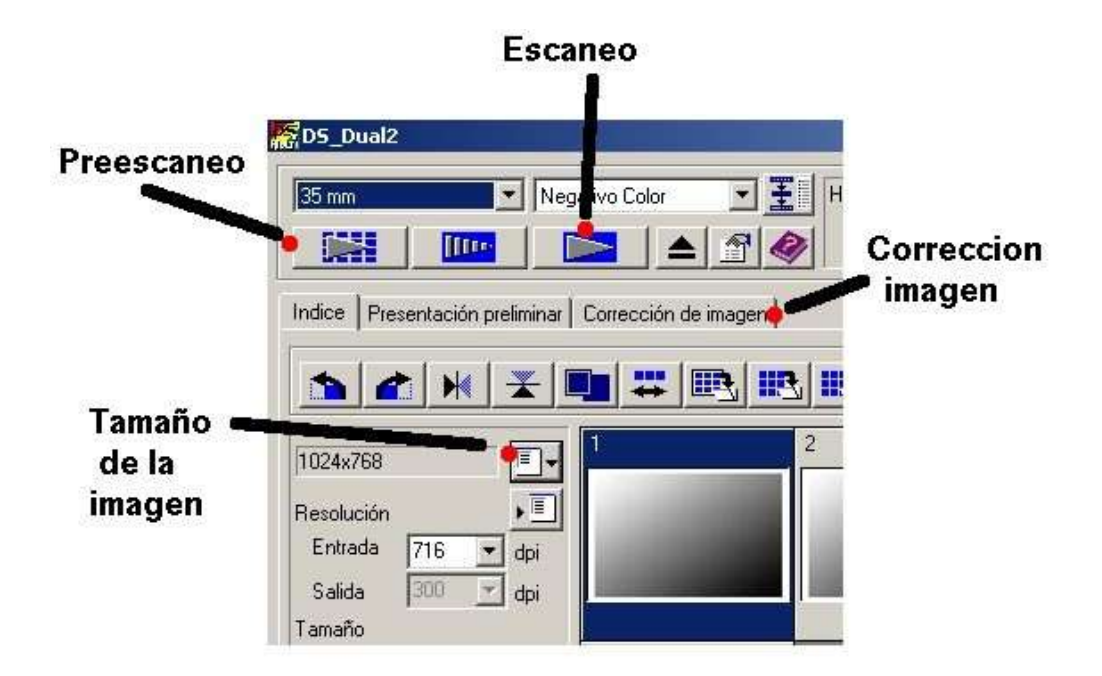

1- Lo primero es poner las diapos en el carro y meterlo en el escaner ;-), despues hacemos klik en el boton de preescaneado. Haciendo esto se tira un ratito, asi que paciencia.

Cuando ha terminado nos apareceran los cuatro fotogramas preescaneados en la pantalla.

2- Lo siguiente sera escoger el tamaño de la imagen de salida:

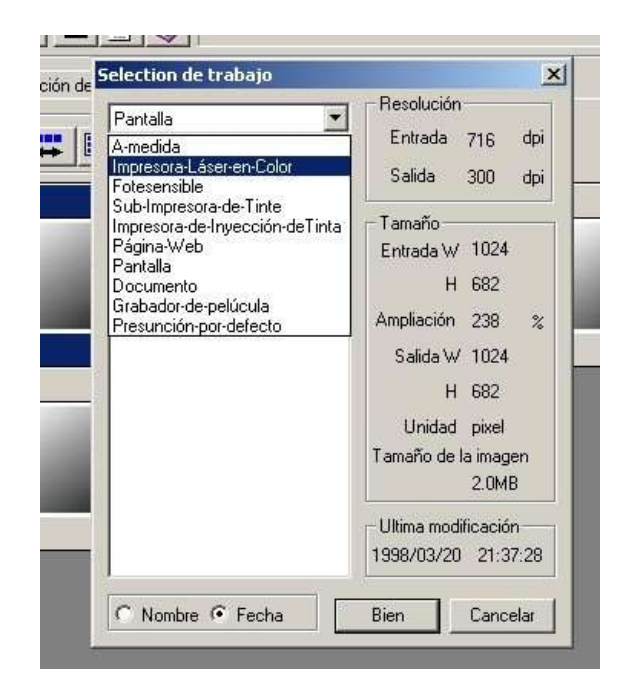

Al hacer klik en el boton "Tamaño de la imagen" nos aparecera este cuadro de dialogo con varias opciones a su vez con sub opciones. Nos presenta de una menera "facil" las posibililidades que tenemos: impresoras, pantalla, web, ... . Lo que realmente importa es lo que podemos ver en la parte derecha: el tamaño de salida y el peso del fichero.

3- Cuando hemos escogido el tamaño podemos pasar a la pestaña "Correccion de la imagen" donde podemos dar unos retoques preescaneo.

4- Si estamos conformes pinchamos en el boton de escaneo, decidimos donde guardar y con que formato (al loro!, por defecto tiene bmp, hay que cambiar a tiff) queremos guardar y ya esta.

## VueScan

Escanear con al vuescan es muy sencillo, solo tememos que meter el carro con las diapositivas y pulsar el boton "scan".

He preparado unos archivos de configuracion para ficheros tiff y jpg que se pueden cargar pulsando en: "File/Load Options" y sleccionando el que queramos en el menu que se despliega (los archivos estan el apartado "Softaware" de la pagina web.

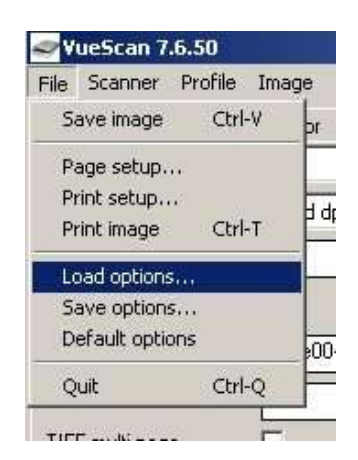

Si quereis experimentar con las opciones no hay ningun problema, si no os gusta el resultado volved a cargar el archivo de configuracion original y ya esta. Si por el contrario si que os gustan podeis guardarlas elijiendo "Save options".